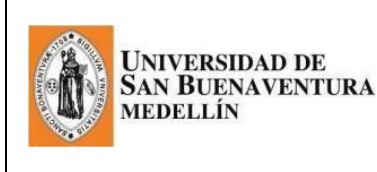

#### **REGISTRO ACADÉMICO**

Manual de INSCRIPCIÓN AL PROCESO DE GRADOS Actualización: 28 de noviembre de 2017

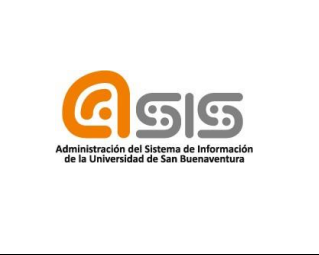

En este manual se detallan los pasos que el aspirante a grados debe seguir, para aplicar a una ceremonia de grados:

#### SOLICITUD PARA GRADOS.

Es fundamental que este paso se realice en las fechas establecidas en el cronograma.

# Ingresar a la plataforma ASIS a través de la página de la universidad:

http://www.usbmed.edu.co/

### 1. Solicitud de grado por autoservicio (aspirante a grado)

✓ASIS

✓ Debe ingresar con el USUARIO y la CONTRASEÑA:

| Universidad de<br>San Buenaventui<br>Boord - Mineria - Cai - Carta | EEX Additional and the second second se |
|--------------------------------------------------------------------|----------------------------------------------------------------------------------------------------|
| Conexión                                                           |                                                                                                    |
| 1019548                                                            |                                                                                                    |
|                                                                    |                                                                                                    |
| Español                                                            | ~                                                                                                    |
|                                                                    | Conexión                                                                                                    |
| Establecer Inc                                                     | Modo de Accesibilidad<br>licadores de Seguimiento                                                                                                    |

Tener en cuenta la siguiente Ruta

Menú Principal 🔻 💦 > Autoservício 🔻 > Progreso Académico/Graduación 💌 > Solicitud de Graduación

> El sistema lo lleva a la siguiente pantalla:

| *****                                                                                                    | XXX                                                                                                    | Más                                                  | • )>>>                                       |                                                 |
|----------------------------------------------------------------------------------------------------|----------------------------------------------------------------------------------------------------|------------------------------------------------------|----------------------------------------------|-------------------------------------------------|
| Inscribir                                                                                                    | Mis Datos Académicos                                                                                                    | Simulador F                                          | inanciero                                    |                                                 |
| olicitud de Graduació                                                                                                    | 1                                                                                                    |                                                      |                                              |                                                 |
|                                                                                                    |                                                                                                    |                                                      |                                              |                                                 |
| olicitar Graduación                                                                                                    |                                                                                                    |                                                      |                                              |                                                 |
| olicitar Graduación                                                                                                    | leasting and an and a set in a link.                                                                                    | d fi al standa na acht                               |                                              |                                                 |
| Solicitar Graduación<br>laga clic en el vínculo Solicitar Grad<br>isible, es posible que no pueda opt                                                                                                    | duación para proceder con la solicitu<br>ar a la graduación en este momento                                             | d. Si el vínculo no está<br>. Consulte con su asesor |                                              |                                                 |
| olicitar Graduación<br>aga clic en el vínculo Solicitar Grai<br>isible, es posible que no pueda opt<br>cadémico para obtener más inforn                                                                                                    | duación para proceder con la solicitu<br>ar a la graduación en este momento<br>Jación al respecto.                      | d. Si el vinculo no está<br>. Consulte con su asesor |                                              |                                                 |
| olicitar Graduación<br>aga clic en el vínculo Solicitar Gra-<br>isible, es posible que no pueda opt<br>cadémico para obtener más inforn<br>Programa: INGLÉS                                                                                         | fuación para proceder con la solicitu<br>ar a la graduación en este momento<br>ación al respecto.                       | d. Si el vinculo no está<br>. Consulte con su asesor | i.                                           |                                                 |
| Solicitar Graduación<br>laga clic en el vínculo Solicitar Gra-<br>isible, es posible que no pueda opt<br>cadémico para obtener más inforn<br>Programa: INGLÉS<br>JNIV. DE SAN BUENAVENTURA                                                          | fuación para proceder con la solicitu<br>ar a la graduación en este momento<br>ación al respecto.<br>Centro de Idiomas  | d. Si el vinculo no está<br>. Consulte con su asesor |                                              |                                                 |
| Solicitar Graduación<br>laga clic en el vínculo Solicitar Gra-<br>isible, es posible que no pueda opt<br>cadémico para obtener más inform<br>Programa: INGLÉS<br>UNIV. DE SAN BUENAVENTURA  <br>Especialidad: M602-INGLÉS                           | luación para proceder con la solicitu<br>ar a la graduación en este momento<br>ación al respecto.<br>Centro de Idiomas  | d. Si el vinculo no está<br>. Consulte con su asesor | El aspirante a grado<br>correspondan al titu | verifica que los dato<br>ulo al que va a optar. |
| Colicitar Graduación<br>aga clic en el vínculo Solicitar Gra<br>isible, es posible que no pueda opt<br>cadémico para obtener más inform<br>Programa: INGLÉS<br>JNIV. DE SAN BUENAVENTURA  <br>Especialidad: M602-INGLÉS<br>Programa: CONTADURÍA PÚB | luación para proceder con la solicitu<br>ar a la graduación en este momento<br>lación al respecto.<br>Centro de Idiomas | d. Si el vinculo no está<br>. Consulte con su asesor | El aspirante a grado<br>correspondan al títu | verifica que los dato<br>al que va a optar.     |

En caso de encontrar deshabilitada la opción de "SOLICITUD", debe solicitar asesoría a través del correo a grados@usbmed.edu.co.

| ^^^^^                                                                                                    |                                                                                                    | Más                                                                                                    | •)>>> |
|----------------------------------------------------------------------------------------------------|----------------------------------------------------------------------------------------------------|----------------------------------------------------------------------------------------------------|-------|
| Inscribir                                                                                                    | Mis Datos Acadêmicos                                                                                                    | Simulador Financier                                                                                             | 0     |
| olicitud de Graduación                                                                                                    |                                                                                                    |                                                                                                    |       |
| elección de Ciclo de Gra                                                                                                    | aduación                                                                                                    |                                                                                                    |       |
| continuación en mundra el mundra                                                                                                    | a sus dámias a slaviona da mara la s                                                                                                    | the second second second second second second second second second second second second second second second se |       |
| CONTRACTOR DE TRUBETER AL REGALIERS                                                                                                    |                                                                                                    | ALCITUD DE AFERICAD                                                                                             |       |
| continuación se muestra el programa<br>caso de que no sea correcto, vuelva                                                                                                    | a a la página anterior y seleccione                                                                                                    | uno distinto.                                                                                                   |       |
| continuación se muestra el programa<br>i caso de que no sea correcto, vuelva                                                                                                    | a a la página anterior y seleccione                                                                                                    | oncitud de graduación.<br>uno distinto.                                                                         |       |
| ononuación se muestra el programi<br>i caso de que no sea correcto, vuelvi<br>ja un ciclo lectivo válido para la solic                                                                                                    | a cademico seleccionado para la s<br>a a la página anterior y seleccione<br>itud de graduación seleccionando i                                                                      | uno distinto.<br>uno distinto.<br>un valor de la lista                                                          |       |
| consusacion se muestra el program<br>n caso de que no sea correcto, vuelvo<br>ja un ciclo lectivo válido para la solic<br>splegable. El sistema solamente mo:                                                                                                    | a a a la página anterior y seleccionado para la s<br>a a la página anterior y seleccione<br>itud de graduación seleccionando i<br>strará los ciclos para los que está a             | oncitud de graduación.<br>uno distinto.<br>un valor de la lista<br>iutorizado a solicitar la                    |       |
| consusacion se muestra el programa<br>a caso de que no sea correcto, vuelva<br>ja un ciclo lectivo válido para la solic<br>isplegable. El sistema solamente mo:<br>aduación.                                                                                                    | a a a la página anterior y seleccionado para la s<br>a a la página anterior y seleccione<br>itud de graduación seleccionando i<br>strará los ciclos para los que está a             | oncitud de graduación.<br>uno distinto.<br>un valor de la lista<br>uutorizado a solicitar la                    |       |
| consusacion se muestra el programa<br>o caso de que no sea correcto, vuelvo<br>ja un ciclo lectivo válido para la solic<br>isplegable. El sistema solamente mo:<br>aduación.<br>rograma: CONTADURÍA PÚBLIC                                                                              | a codemico seleccionado para la s<br>a a la página anterior y seleccione<br>itud de graduación seleccionando<br>strará los ciclos para los que está a                               | oncitud de graduación.<br>uno distinto.<br>un valor de la lista<br>nutorizado a solicitar la                    |       |
| continuacion se muestra el programa<br>n caso de que no sea correcto, vuelvi<br>isplegable. El sistema solamente mo:<br>aduación.<br>rograma: CONTADURÍA PÚBLIC<br>INIV. DE SAN BUENAVENTURA   P                                                                                        | a codemico seleccionado para la s<br>a a la página anterior y seleccione<br>itud de graduación seleccionando<br>strará los ciclos para los que está a<br>cA<br>regrado              | oncitud de graduación.<br>uno distinto.<br>un valor de la lista<br>nutorizado a solicitar la                    |       |
| i caso de que no sea correcto, vuelvi<br>ja un ciclo lectivo válido para la solic<br>esplegable. El sistema solamente mo:<br>aduación.<br>INIV. DE SAN BUENAVENTURA   P.<br>Título: CONTADOR(A) PÚBLICO(A)<br>Especialidad: M700-CONT. PUBLI                                            | a codemico seleccionado para la s<br>a a la página anterior y seleccione<br>itud de graduación seleccionando<br>strará los ciclos para los que está a<br>cA<br>regrado<br>CA 2010-1 | oncitud de graduación.<br>uno distinto.<br>un valor de la lista<br>nutorizado a solicitar la                    |       |
| continuacion se muestra el programa<br>n caso de que no sea correcto, vuelvi<br>isplegable. El sistema solamente mos<br>aduación.<br>rograma: CONTADURÍA PÚBLIC<br>INIV. DE SAN BUENAVENTURA   Pi<br>Título: CONTADOR(A) PÚBLICO(A)<br>Especialidad: M700-CONT. PUBLIC<br>'Id Ceremonia | a codemico seleccionado para la s<br>a a la página anterior y seleccione<br>itud de graduación seleccionando<br>strará los ciclos para los que está a<br>cA<br>regrado<br>CA 2010-1 | uno distinto.<br>un valor de la lista<br>utorizado a solicitar la                                               |       |

> En la opción Id Ceremonia solo saldrá una opción y es la que se escoge de la lupa

> En el ciclo Previsto Graduación se coloca el período académico en el que se va a graduar

Al dar clic en continuar, aparece la siguiente pantalla:

1

| xxxxxxxxxxxxxx                                                                                                    |                                                    | Más 🔻 🛞              |
|----------------------------------------------------------------------------------------------------|----------------------------------------------------|----------------------|
| Inscribir                                                                                                    | Mis Datos Académicos                               | Simulador Financiero |
| iprobación de Datos<br>rama: CONTADURÍA PÚBLI                                                                                    | de Graduación                                      |                      |
| IV. DE SAN BUENAVENTURA   F                                                                                                    | Pregrado                                           |                      |
| NIV. DE SAN BUENAVENTURA   F<br>Fítulo: CONTADOR(A) PÚBLICO(A)<br>Especialidad: M700-CONT. PUBL<br>Ciclo Lvo Previsto Graduación | Pregrado<br>ICA 2010-1<br>PRIMER PERIODO ACADÉMICO | D 2016               |

- El siguiente pantallazo indica que el procedimiento de SOLICITUD ha sido satisfactorio. A partir de este momento, se inician las verificaciones del cumplimiento de los requisitos de grado por parte de la Institución.
- Esta afirmación indica que el aspirante está en proceso de SOLICITUD, más no que ha sido "admitido" a grado.

| Favoritos 🔻           | Menú Principal 💌                          | Autoservicio 🍸 🔰 Progre | eso Académico/Graduación 🔻 👂 Solicitud de Grad | uación |
|-----------------------|-------------------------------------------|-------------------------|------------------------------------------------|--------|
| Universit<br>San Buen | NAD DE<br>WENTURA<br>Cont. Contractor     |                         |                                                |        |
| XXXXXXXX              | xxxxxxx                                   |                         | Más 🔻 🛞                                        |        |
| [                     | Inscribir                                 | Mis Datos Académicos    | Simulador Financiero                           |        |
| c. 11. 11.            |                                           |                         |                                                |        |
| Envío de              | e Confirmación                            |                         | 2                                              |        |
| s a                   | u solicitud de graduació<br>orrectamente. | n ha sido presentada    |                                                |        |
| Inscribir             | Mis Datos Académicos                      | Simulador Financiero    |                                                |        |
| Más                   | • >>>                                     |                         |                                                |        |

# 4. Consulta, impresión y pago de la factura por concepto de "Derechos de Grado"

Ingresar a la siguiente ruta: Autoservicio/finanzas del campus/consulta de cuentas

Se selecciona la pestaña **"Cargos Adeudados**", elige la opción de factura **"Derechos de Grado"**, la imprime, cancela el valor en las fechas establecidas y la envía escaneada al correo <u>grados@usbmed.edu.co</u> bajo la denominación en asunto: DERECHOS DE GRADO – NOMBRE – PROGRAMA.

| avoritos 🔻 🛛 Menú F                                          | Principal 🔻 > Autos                                    | servicio 🔻 🚿 Finanzas de | l Campus 🔻 👂 🤇 | Consulta de Cuentas |
|--------------------------------------------------------------|--------------------------------------------------------|--------------------------|----------------|---------------------|
| Universidad de<br>San Buenaventura                           |                                                        |                          |                |                     |
| *****                                                        | xxxxxxx                                                | Más                      | • @            | •                   |
| Consu                                                        | lta Cuenta                                             | Compras/Pagos E          | ectrónicos     |                     |
| resumen                                                      | actividad                                              | cargos adeudados         | pagos          | 1                   |
| Cargos Adeudad<br>Resumen Cargos p<br>No tiene cargos per    | dos<br>/Fecha Vencimiento<br>ndientes en este momento. |                          |                |                     |
| <u>Consulta Cuenta</u> <u>Co</u><br><u>Resumen Actividad</u> | ompras/Pagos Electrónico<br>Cargos Adeudados Pagos     | 25                       |                | -                   |